#### Redução Salarial/Jornada através do Módulo de Folha de Pagamento

A Medida Provisória 1045/21 institui o Programa Emergencial de Manutenção do Emprego e da Renda, que autoriza os empregadores, temporariamente, a reduzir salários e jornadas (por até 90 dias) ou suspender contratos de trabalho (até 60 dias), com direito a estabilidade temporária do empregado e recebimento de benefício emergencial pago pelo governo.

A redução de jornada e salário poderá ser de 25%, 50% ou 70% por acordo individual ou coletivo, ou qualquer percentual, inclusive 100%, apenas por acordo coletivo.

Para atender as alterações da MP e também os envios necessários ao eSocial, fizemos este tutorial para a configuração dos processos necessários.

Implementados novos eventos para que os dias de salário respectivos a cada redução prevista na MP 1045 (25, 50 ou 70%) sejam demonstrados em eventos distintos, facilitando a visualização do cálculo.

Estes novos eventos deverão ser utilizados para o cálculo de mensalistas, quando o evento associado ao evento interno 550 estiver parametrizado com a rotina em dias.

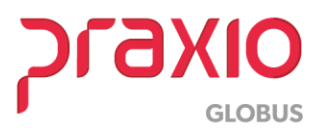

1- Criar um novo horário com a carga horária reduzida, de acordo com a jornada estabelecida no acordo.

Acesso ao Menu: Modulo Folha- Cadastros – Cadastros Gerais – Horários

| ligo            | Descrição          |                   |                     |                |
|-----------------|--------------------|-------------------|---------------------|----------------|
| ) କ୍            | + HORARIO REDUZIE  | 0                 |                     |                |
| 1ª jornada      |                    |                   |                     | Total de horas |
| Entrada         | Intervalo início   | Intervalo fim     | Saída               | 1ª jornada     |
| 09:00           | 00:00              | 00:00             | 12:10               | 03:10          |
|                 |                    |                   |                     | 2ª jornada     |
| 2ª jornada      |                    |                   |                     | 00:00          |
| Entrada         | Intervalo início   | Intevalo fim      | Saída               | Total          |
| 00:00           | 00:00              | 00:00             | 00:00               | 03:10          |
| eSocial         |                    |                   |                     |                |
| Tipo de Interva | lo da Jornada      | 🗸 Flexibilidade p | ermitida de horário |                |
| 1 - Intervalo e | m Horário Fixo 🔹 🔻 | Desativar hor     | ário                |                |

- **Código:** informar um código disponível ou clicar em (+) para que o sistema apresente o próximo código disponível.
- **Descrição:** do horário.
- 1ª jornada: Informar o horário de entrada e saída e observar o campo Total de Horas, que deverá conter o total de horas de acordo com a jornada reduzida.
- eSocial: parametrizar com as informações necessárias;
- Clicar em **Gravar.**

Acompanhar o envio do horário através do Gerenciador na tabela S-1050

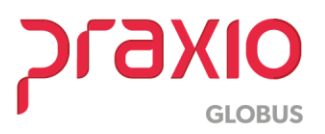

### 2- Criar ou ajustar a escala de trabalho reduzida

Acesso ao Menu: Modulo Folha- Cadastros – Cadastros Gerais – Escala

Neste caso, temos duas opções:

 Ajustar o código da escala de trabalho que já está associada ao funcionário, desta forma não será preciso associar novamente ao funcionário. Para isso, basta alterar a 'Data Início' e apontar a escala para o novo horário criado.

| 😈 FLP - Esca      | ila de Trabalho                                                              | D        |            |          |          |          |                     | ×                          |
|-------------------|------------------------------------------------------------------------------|----------|------------|----------|----------|----------|---------------------|----------------------------|
| <u>S</u> aída     |                                                                              |          |            |          |          |          |                     |                            |
| <b>Código</b> 710 | Código     Descrição     Ciclo       710     JORNADA REDUZIDA     0     1    |          |            |          |          |          |                     | Início<br>3/2020 <u>15</u> |
|                   | Horário de trabalho para cada dia da semana Total de                         |          |            |          |          |          | Total de            |                            |
| Semana            | DOMINGO                                                                      | SEGUNDA  | TERÇA      | QUARTA   | QUINTA   | SEXTA    | SÁBADO              | horas da<br>semana         |
| 1ª semana         |                                                                              | 710_     | 710_       | 710_     | 710_     | 710_     | 710_ 🙀              | 19,00                      |
| 2ª semana         | <u></u>                                                                      | <u> </u> | <u> </u>   | <u>m</u> | <u> </u> | <u> </u> | <u> </u>            | 0,00                       |
| 3ª semana         | <u></u>                                                                      | <u> </u> | <u> </u>   | <u>m</u> | <u> </u> | <u> </u> | <u> </u>            | 0,00                       |
| 4ª semana         | <u></u>                                                                      | <u> </u> | <u> </u>   | <u>m</u> | <u> </u> | <u> </u> | <u> </u>            | 0,00                       |
| 5ª semana         |                                                                              | M        | <u> </u>   | <u> </u> | <u> </u> | <u> </u> | <u> </u>            | 0,00                       |
| 6ª semana         |                                                                              | <u> </u> | <u> </u>   | <u> </u> | <u> </u> | <u> </u> | <u> </u>            | 0,00                       |
| 7ª semana         | <u></u>                                                                      | <u> </u> | <u> </u>   | <u>m</u> | <u> </u> | <u> </u> | M                   | 0,00                       |
| 8ª semana         | <u>m</u>                                                                     | M        | <u> </u>   | <u>m</u> | <u> </u> | <u> </u> | M                   | 0,00                       |
| Horário<br>09:00  | Horário<br>09:00 00:00 12:10 00:00 00:00 00:00 00:00 03:10<br>Localizar data |          |            |          |          |          |                     |                            |
|                   | <u>C</u> onfirmar                                                            |          | 🗙 Cancelar |          | 🥢 Limpar |          | <u>الله Excluir</u> |                            |

Importante observar que está Escala de Trabalho deve estar associada no campo 'Horário eSocial', no cadastro de funcionários. Este campo leva as informações na tabela S2206.

Se alterar o código de Escala já existente no cadastro, não precisa alterar nada no cadastro do funcionário.

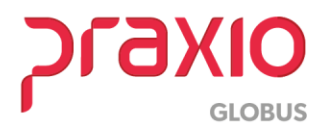

| 😈 FLP - Esca      | la de Trabalho                                                                  | )        |            |          |          |          |                   | ×                          |
|-------------------|---------------------------------------------------------------------------------|----------|------------|----------|----------|----------|-------------------|----------------------------|
| <u>S</u> aída     |                                                                                 |          |            |          |          |          |                   |                            |
| <b>Código</b> 710 | Código     Descrição     Média dias úteis       710M     JORNADA REDUZIDA     0 |          |            |          |          |          |                   | Início<br>3/2020 <u>15</u> |
|                   | Horário de trabalho para cada dia da semana Total de                            |          |            |          |          |          |                   | Total de                   |
| Semana            | DOMINGO                                                                         | SEGUNDA  | TERÇA      | QUARTA   | QUINTA   | SEXTA    | SÁBADO            | horas da<br>semana         |
| 1ª semana         | <b>—</b>                                                                        | 710_     | 710_       | 710_     | 710_     | 710_ 🙀   | 710_ 🙀            | 19,00                      |
| 2ª semana         | <u></u>                                                                         | <u> </u> | <u></u>    | <u> </u> | <u> </u> | <u></u>  | M M               | 0,00                       |
| 3ª semana         | <u></u>                                                                         | <u> </u> | <u></u>    | <u> </u> | <u> </u> | <u></u>  | <u> </u>          | 0,00                       |
| 4ª semana         | <u></u>                                                                         | <u> </u> | <u> </u>   | <u> </u> | <u> </u> | <u> </u> | <u> </u>          | 0,00                       |
| 5ª semana         | <u></u>                                                                         | <u> </u> | <u></u>    | <u> </u> | <u> </u> | <u></u>  | <u> </u>          | 0,00                       |
| 6ª semana         | <u></u>                                                                         | <u> </u> | <u></u>    | <u> </u> | <u> </u> | <u> </u> | <u> </u>          | 0,00                       |
| 7ª semana         | <u> </u>                                                                        | <u> </u> | <u></u>    | <u> </u> | <u> </u> | <u> </u> | <u> </u>          | 0,00                       |
| 8ª semana         | <u> </u>                                                                        | <u></u>  | <u></u>    | <u> </u> | <u> </u> | <u>m</u> | <u></u>           | 0,00                       |
| Horário<br>09:00  | 00:00                                                                           | 12:10    | 00:00      | 00:00    | 00 00:00 | 03:10    |                   | ali <u>z</u> ar data       |
|                   | <u>C</u> onfirmar                                                               |          | 🗙 Cancelar |          | 🪀 Limpar |          | ل <u>E</u> xcluir |                            |

 ✓ A segunda opção é criar um novo código de escala associando ao código de Horário criado e depois associar aos funcionários.

- **Qtde Semanas:** Informar **1**, para uma escala com a mesma folga semanal.
- **Data Início:** Informar a data que a escala entra em vigor, essa data deve ser um domingo.
- Horário de trabalho para cada dia da semana: Usando como exemplo uma escala com a folga no domingo, deixe a coluna Domingo em branco e preencha com o código do horário criado na tela anterior os dias trabalhados, no caso de Segunda a sexta e verifique o Total de horas da semana.
- Clicar em **Confirmar**.

Após deverá associar na aba "Dados Trabalhistas", campo 'Horário eSocial'. Apenas esse campo, os demais são para uso da frequência.

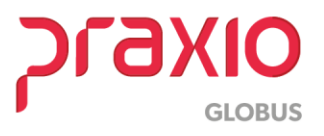

| Documentos 2 Documentos 3 Endereco                     | Códigos fixos Grupos Imagens 1 Imagens 2                              |  |  |  |
|--------------------------------------------------------|-----------------------------------------------------------------------|--|--|--|
| Informações Adicionais Agente Nocivo                   | Trabalhador Temporário Processos Judiciais                            |  |  |  |
| Dados <u>P</u> essoais Salariais/ <u>F</u> unção Dados | Irabalhistas Dados Trabalhistas 2 Documentos <u>1</u>                 |  |  |  |
| Vínculo Empregatício                                   | Tipo de Admissão                                                      |  |  |  |
| 10 C.L.T PESSOA JURIDICA                               | 20 🙀 EMPREGO ANTERIOR 🖃                                               |  |  |  |
| Escala                                                 | Assistência Médica                                                    |  |  |  |
| 1 1 0800 1200 1400 1800 - SEG A SEX                    |                                                                       |  |  |  |
| Horário eSocial                                        | Plano Odontológico (Apenas informativo, alterar na tela de histórico) |  |  |  |
| 710_ 🙀 ESCALA REDUZIDA                                 |                                                                       |  |  |  |
| Horário Etiqueta                                       | 🔽 Recebe Adiantamento 🔲 Bate Ponto Eletrônico                         |  |  |  |
| 1 0800 1200 1400 1800                                  | 🔽 Sócio Sindicato 🔽 Imprimir Livro de Ponto                           |  |  |  |
| Baca                                                   | 🔽 Recebe Vale Refeição 🦳 Tem Escala de Revezamento                    |  |  |  |

\*\* Caso o número de funcionários da empresa for muito alto para realizar esta inclusão, existe uma opção na folha que inclui automaticamente para divisões especificas:

Acesso ao Menu: Modulo Folha- Rotinas Auxiliares – Campo Fixo – Divisão

| G FLP - Campo                                                                                    | Fixo por Divi:                                                          | são                                | × |
|--------------------------------------------------------------------------------------------------|-------------------------------------------------------------------------|------------------------------------|---|
| Saída                                                                                            |                                                                         |                                    |   |
| Empresa<br>001 EMPRESA DEMONSTRACAO<br>Desligados entre :<br>/ / IB e / / IB<br>Harária e Second | <ul> <li>✓ Ativos</li> <li>☐ Afastados</li> <li>☐ Desligados</li> </ul> | Seleciona Campo<br>Horário eSocial | • |
| Floratio esocial       710       ESCALA REDUZIDA                                                 | 🪀 Lin                                                                   | par                                |   |

- Informar a Empresa e marcar as situações desejadas (ativos, afastados).
- Seleciona campo: marcar a opção Horário eSocial.
- Informar o código do Horário eSocial.
- Clicar em **Confirmar.**

Será exibida a tela de classificação:

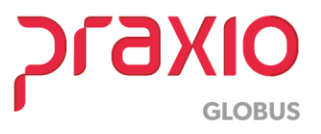

| 🗧 🛛 🗾 FLP - Classificação                                                                                                    |
|----------------------------------------------------------------------------------------------------|
| Şaída                                                                                                    |
| Classificar por filial       Classificação por:       Sub-classificação:       Status:         Pular página por filial       Departamento       Codigo       Chapa       Aguardando seleção         Apenas func. do grupo:       Seção       Nome       Aguardando seleção   |
| Filial início     Área início     Depto início     Setor início     Seção início       0     0     0     0     0     0       Filial término     Área término     Depto término     Setor término     Seção término       999     999     999     999     999     999     999 |
| Código inicio     Início     Tempo decorrido       0     00:00:00     00:00:00       Código término     Término previsto     Tempo restante       ZZZZZZ     00:00:00     00:00:00                                                                                           |
| 0% 1                                                                                                    |
|                                                                                                    |
| Seleção Geral _ ritiro da Sub-Classificação _ Seleção de Grupos                                                                                                    |
| ✓ Confirmar ✓ Pausar © Cancelar Fechar                                                                                                    |

Esta tela tem a função de gerar a rotina para uma divisão específica ou para uma matrícula especifica. Se desejar por matrícula, no campo de Sub-Classificação ) (1), deve marcar 'Código' e nos campos Código início e Código término (2) deve incluir matricula а do funcionário que deseja avaliar.

As opções marcadas no (3) podem ser utilizadas para separar os funcionários por filial, área, departamento,

setor ou seção, devendo clicar no binoculo correspondente a pesquisa desejada.

Clicar em Confirmar.

## 3- Criar uma nova função

Acesso ao Menu: Modulo Folha- Cadastros – Função – Cadastro de Funções

A função será igual a função anterior, alterado somente as horas semanais, conforme percentual de redução adotados.

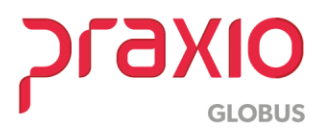

| G                                                                                                    | FLP - Cadastro d                                                                                                    | e Funções 🛛 💌                                                                                                    |
|----------------------------------------------------------------------------------------------------|----------------------------------------------------------------------------------------------------|----------------------------------------------------------------------------------------------------|
| <u>S</u> aída <u>P</u> eriodicidade/Obri                                                                                                    | igatorieda de                                                                                                    |                                                                                                    |
| Código       Descrição         101_       MOTORISTA         Descrição completa       MOTORISTA         MOTORISTA MP 936 JORN.       Agente Nocivo       Informaçã         Dados principais       C.B.O.       782419       MOTORIST         Tipo de salário       Salário base       MOTORIST         Mensalista       •       Salário auxiliar 1       Mensalista         Mensalista       •       Salário auxiliar 2       Mensalista       •         Salário auxiliar 3       Mensalista       •       Salário auxiliar 3       Mensalista       •         Salário auxiliar 4       Mensalista       •       Salário auxiliar 5       Mensalista       •         Salário auxiliar 5       Mensalista       •       Salário auxiliar 5       Mensalista       •         Salário auxiliar 5       Mensalista       •       Salário auxiliar 6       Mensalista       • | MP 936<br>ADA REDUZIDA<br>Ses Gerais Detalhame<br>Default para cad. de f<br>A<br>Horas por semana<br>Salário base<br>22<br>Salário auxiliar 1<br>22<br>Salário auxiliar 2<br>22<br>Salário auxiliar 3<br>22<br>Salário auxiliar 4<br>22<br>Salário auxiliar 5<br>22<br>Salário auxiliar 6<br>22 | nto da função Salário Atividades eSocial<br>uncionários Funcões <u>N</u> ecessárias<br>Periculosidade Insalubridade & Acidente<br>000 0,00 0,00<br>Limites de Funcionários<br>Mínimo Máximo<br>0 9.999<br>Inibir no relatório de salários por função<br>Salário mensal automático por DSR<br>Inibir salário no recibo de pagamento<br>Desativar função                         |
|                                                                                                    | Cancelar                                                                                                    | ي<br>السلاميني المراجع المراجع |

- Informar um novo Código e uma nova Descrição;
- Observar a função original e incluir o CBO e os percentuais de Periculosidade, Insalubridade e % Acidente;
- Definir os campos **Tipo de salário** e **Horas por semana** de acordo com o percentual da jornada reduzida;
- Clicar em **Confirmar.**

Acompanhar o envio da função através do Gerenciador na tabela S1030

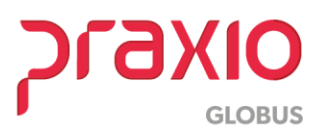

**5 - Alteração do histórico salarial na nova tela de Modificações Funcionais** (Disponível no sistema a partir da entrega do SIM 76535 na versão da folha de 16/04).

Acesso ao Menu: Modulo Folha- Rotinas Auxiliares – Modificações Funcionais

Esta rotina criará um novo histórico financeiro e disparará uma tabela S2206 para eSocial por funcionário com alteração de jornada/salário.

| Empresa                                                                                                    |                                                                                                    | Filial                                                           |                                                                    |                       |
|----------------------------------------------------------------------------------------------------|----------------------------------------------------------------------------------------------------|------------------------------------------------------------------|--------------------------------------------------------------------|-----------------------|
| 001                                                                                                    |                                                                                                    | - 001 <sup>1</sup>                                               |                                                                    | -                     |
| nício de vigência 🛛 Motivo da                                                                                                    | alteração                                                                                                    | _,                                                               |                                                                    |                       |
| 01/01/2020 🗉 1 #                                                                                                    | 1 ANO NA FUNCA                                                                                                    | 0                                                                |                                                                    |                       |
|                                                                                                    |                                                                                                    |                                                                  |                                                                    | Ativos                |
| <ul> <li>Imprimir(Simulação)</li> </ul>                                                                                                    | C Processar                                                                                                    |                                                                  | Processar/Imprimir                                                 | Afastados             |
| unções Disponíveis                                                                                                    |                                                                                                    | F                                                                | unções Selecionadas                                                |                       |
| 0001 MOTORISTA                                                                                                    | ^                                                                                                    | Altera >                                                         |                                                                    |                       |
| 0002 NAO UTILIZAR<br>0003 NAO UTILIZAR                                                                                                    | De: P                                                                                                    | ara:                                                             |                                                                    |                       |
| 0004 MOTORISTA JP25                                                                                                    | 0006                                                                                                    |                                                                  |                                                                    |                       |
| 0005 NAO UTILIZAR                                                                                                    | 1                                                                                                    |                                                                  |                                                                    |                       |
| 0006 DESPACHANTE                                                                                                    | 🖌 Confirm                                                                                                    | a 🖌 Car                                                          | clear                                                              |                       |
| 0008 ADVOGADO                                                                                                    |                                                                                                    |                                                                  |                                                                    |                       |
| Sindicatos Disponíveis                                                                                                    |                                                                                                    | S                                                                | indicatos Selecionados                                             |                       |
| 001 SINDICATO TRAB TRANSP                                                                                                    | ROD DE A A                                                                                                    |                                                                  |                                                                    |                       |
| 002 SINDICATO DOS COND VEI                                                                                                    | CULOS RC A                                                                                                    | utoriza >                                                        |                                                                    |                       |
| 003 SINDICATO DOS TRANSP R                                                                                                    | OD URBAN                                                                                                    |                                                                  |                                                                    |                       |
| 004 SIND EMPREG EM ESCRITO                                                                                                    | RIOEMP <                                                                                                    | Revoga                                                           |                                                                    |                       |
| 006 SIND DOS EMPREG EM TRA                                                                                                    | NSP RUFI                                                                                                    |                                                                  |                                                                    |                       |
|                                                                                                    | DODEC EN SS R                                                                                                    | soboT enoug                                                      |                                                                    |                       |
| 007 SINDICATO DOS TRABALHA                                                                                                    | DOKES EN U                                                                                                    | a loga loga l                                                    |                                                                    |                       |
| Beducão salatial (MP 936/2020)                                                                                                    | DORES EN V                                                                                                    |                                                                  |                                                                    |                       |
| Redução salarial (MP 936/2020)                                                                                                    | Arredondar Valor                                                                                                    |                                                                  | 0.00 Fim de vigênci                                                | a 31/03/2020 II       |
| Redução salarial (MP 936/2020)<br>% Redução 44,000000                                                                                                    | Arredondar Valor<br>mensalistas arredo                                                                                                    | ndamento                                                         | 0,00 Fim de vigênci                                                | a 31/03/2020 🗵        |
| Redução salarial (MP 936/2020)<br>% Redução 44,000000                                                                                                    | Arredondar Valor<br>mensalistas arredo                                                                                                    | ndamento                                                         | 0,00 Fim de vigênci                                                | a 31/03/2020 🗵        |
| Redução salarial (MP 936/2020)       % Redução       44,000000                                                                                                    | Arredondar Valor<br>mensalistas arredo<br>ão Funcionários                                                                                                    | ndamento                                                         | 0,00 Fim de vigênci                                                | a 31/03/2020 🗾        |
| Area     Departamento     Setor     Setor       Setor     Setor     Setor     Setor                                                                                                    | Arredondar Valor<br>mensalistas arredo                                                                                                    | ndamento                                                         | 0,00 Fim de vigênci                                                | a 31/03/2020 🗵        |
| Area Departamento Setor Sec<br>Carrega Funcionários<br>Funcionários disponíveis                                                                                                    | Arredondar Valor<br>mensalistas arredo                                                                                                    | ndamento                                                         | 0.00 Fim de vigência                                               | a 31/03/2020 🗵        |
| Bedução salarial (MP 936/2020)       % Redução       44,000000       Área       Departamento       Setor       Setor <td>Arredondar Valor<br/>mensalistas arredo<br/>ão Funcionários</td> <td>ndamento</td> <td>0.00 Fim de vigênci<br/>Funcionários autorizados<br/>800822/800822-</td> <td>a 31/03/2020 <u>B</u></td> | Arredondar Valor<br>mensalistas arredo<br>ão Funcionários                                                                                                    | ndamento                                                         | 0.00 Fim de vigênci<br>Funcionários autorizados<br>800822/800822-  | a 31/03/2020 <u>B</u> |
| 007 SINDICATO DOS TRABALHA       Redução salarial (MP 936/2020)       % Redução       44,000000       Área       Departamento       Setor       ✓ Carrega Funcionários       Funcionários disponíveis       800814/800814-LÚCIA DA CO       800817/800817-AUGOSTO INA                                                                                                    | Arredondar Valor<br>mensalistas arredo<br>ão Funcionários                                                                                                    | ndamento                                                         | 0,00 Fim de vigênci.<br>Funcionários autorizados<br>800822/800822- | a 31/03/2020 <u>B</u> |
| Area Departamento Setor Secondarios     Carrega Funcionários     So0814/800814-LÚCIA DA CO     800817/800817-AUGOSTO INA     800819/800818-DOMENICO DE                                                                                                    | Arredondar Valor<br>mensalistas arredo<br>ão Funcionários<br>NCEIÇÃO A<br>CIO DE 1<br>ALMEIDJ<br>MORTM SC Au                                                                                                    | ndamento                                                         | 0,00 Fim de vigênci.<br>Funcionários autorizados<br>800822/800822- | a 31/03/2020 🗵        |
| 007 SINDICATO DOS TRABALHA         Redução salarial (MP 936/2020)         % Redução         44,000000         Årea       Departamento         Setor       Setor         ✓ Carrega Funcionários         Funcionários disponíveis         800814/800814-LÚCIA DA CO:         800817/800817-AUGOSTO INA:         800819/800819-GUILHERME AI         800820/800820-THIAGO DAMA:                                                                                                    | Arredondar Valor<br>mensalistas arredo<br>ão Funcionários<br>ão Funcionários<br>Anceição A<br>Almeini<br>Almeini<br>Morim sc                                                                                                    | ndamento                                                         | 0,00 Fim de vigênci.<br>Funcionários autorizados                   | a 31/03/2020 <u>B</u> |
| 007 SINDICATO DOS TRABALHA         Redução salarial (MP 936/2020)         % Redução         44,000000         Årea       Departamento         Setor       Setor         ✓ Carrega Funcionários         Funcionários disponíveis         800814/800814-LÚCIA DA CO:         800817/800817-AUGOSTO INA:         800819/800819-DOMENICO DE         800820/800820-THIAGO DAMA:         800821/800821-LAIS SERRA                                                                                                    | Arredondar Valor<br>mensalistas arredo<br>ão Funcionários<br>ão Funcionários<br>Almeina<br>Almeina<br>Morim sc<br>Au                                                                                                    | ndamento                                                         | 0,00 Fim de vigênci.<br>Funcionários autorizados<br>800822/800822- | a 31/03/2020 <u>B</u> |
| 007 SINDICATO DOS TRABALHA         Redução salarial (MP 936/2020)         % Redução         44,000000         Årea       Departamento         Setor       Setor         ✓ Carrega Funcionários         Funcionários disponíveis         800814/800814-LÚCIA DA CO:         800817/800817-AUGOSTO INA:         800819/800819-DOMENICO DE         800820/800820-THIAGO DAMA:         800821/800821-LAIS SERRA         900003/900003-EDUARDO SIL'                                                                                                    | Arredondar Valor<br>mensalistas arredo<br>ão Funcionários<br>ão Funcionários<br>Almerida<br>MORIM SC<br>VA                                                                                                    | ndamento<br>uutoriza ><br>t. Todos >><br>Revoga                  | 0,00 Fim de vigênci.<br>Funcionários autorizados<br>800822/800822- | a 31/03/2020 <u>B</u> |
| 007       SINDICATO DOS TRABALHA         Redução salarial (MP 936/2020)       %         % Redução       44,000000         Årea       Departamento       Setor         ✓ Carrega Funcionários          Funcionários disponíveis          800814/800814-LÚCIA DA CO:       800817/800817-AUGOSTO INA:         800819/800819-GUILHERME AI       800820/800820-THIAGO DAMA:         800821/800821-LAIS SERRA       900003/900003-EDUARDO SIL'         900010/900010-CAIO DA ROS.                                                                                                    | Arredondar Valor<br>mensalistas arredo<br>ão Funcionários<br>Almerida<br>Almerida<br>Morin sc<br>VA<br>A                                                                                                    | ndamento  <br>utoriza ><br>t. Todos >><br>Revoga                 | 0,00 Fim de vigênci<br>Funcionários autorizados<br>800822/800822-  | a 31/03/2020 <u>B</u> |
| 007         SINDICATO DOS TRABALHA           Redução salarial (MP 936/2020)         %           % Redução         44,000000           Årea         Departamento         Setor           ✓ Carrega Funcionários         Setor         Seç           ✓ Carrega Funcionários         S00814/800814-LÚCIA DA COX         S00817/800817-AUGOSTO INA           800819/800819-GUILHERME AI         S00820/800820-THIAGO DAMA         S00821/800821-LAIS SERRA           900003/900003-EDUARDO SIL'         90001/900010-CAIO DA ROS         900011/900011-REBECA ALMA                                                                                                    | Arredondar Valor<br>mensalistas arredo<br>ão Funcionários<br>Arredondar Valor<br>arredo<br>ão Funcionários<br>Aureito<br>ALMEIDI<br>ALMEIDI<br>ALMEIDI<br>VA<br>A<br>A<br>QA<br>VA<br>CENO LU:<br>VA                                                                                                    | ndamento<br>ndamento<br>t. Todos >><br>Revoga<br>evoga Todos     | 0,00 Fim de vigênci.<br>Funcionários autorizados<br>800822/800822- | a 31/03/2020 <u>5</u> |
| 007 SINDICATO DOS TRABALHA         Redução salarial (MP 936/2020)         % Redução         44,000000         Área       Departamento         Setor       Seço         ✓ Carrega Funcionários         Funcionários disponíveis         800814/800814-LÚCIA DA CO:         800817/800817-AUGOSTO INA         800819/800818-DOMENICO DE         800820/800820-THIAGO DAMA         800821/800821-LAIS SERRA         900003/90003-EDUARDO SIL'         900010/900010-CAIO DA ROS.         900011/900011-REBECA ALMA                                                                                                    | Arredondar Valor<br>mensalistas arredo<br>ão Funcionários<br>Arredondar Valor<br>arredo<br>ão Funcionários<br>Auterioz<br>ALMETOZ<br>MORIM SC<br>CENO LU:<br>VA<br>A<br>A < < R                                                                                                    | ndamento<br>utoriza ><br>t. Todos >><br>Revoga<br>evoga Todos    | 0,00 Fim de vigênci                                                | a 31/03/2020 <u>5</u> |
| 007       SINDICATO DOS TRABALHA         Redução salarial (MP 936/2020)       %         % Redução       44,000000         Área       Departamento       Setor         ✓ Carrega Funcionários       Setor       Seç         ✓ Carrega Funcionários       S00814/800814-LÚCIA DA CO:       800817/800817-AUGOSTO INA         800818/800818-DOMENICO DE       S00819/800819-GUILHERME AI       800820/800820-THIAGO DAMA         800820/800820-THIAGO DAMA       800821/800821-LAIS SERRA       900003/90003-EDUARDO SIL'         900010/900010-CAIO DA ROS       900011/900011-REBECA ALMA                                                                                                    | Arredondar Valor<br>mensalistas arredo<br>ão Funcionários<br>Arredondar Valor<br>arredo<br>ão Funcionários<br>Arredondar Valor<br>Arredondar Valor | ndamento  <br>kutoriza ><br>t. Todos >><br>Revoga<br>evoga Todos | 0,00 Fim de vigênci                                                | a 31/03/2020 <u>5</u> |

**GLOBUS** 

- Incluir a Data de Início de vigência e o Motivo da alteração;
- Marcar as opções de Imprimir uma simulação ou Processar/Imprimir;
- Opção de definir 'De Para' das funções, para facilitar a inclusão do novo histórico aos funcionários.
- Selecionar a função de origem e clicar em Alterar e informar o código de função de destino que os funcionários serão levados;
- Autorizar os sindicatos;
- Informar o % Redução salarial (a partir desta informação, o sistema reduzirá o salário base dos funcionários no histórico salarial) e definir se deseja trabalhar com Arredondamento;
- Autorizar as informações de Divisões nas Abas: Área, Departamento, Setor e Seção;
- Na aba Funcionários, selecionar a opção Carrega Funcionários. Os funcionários correspondentes ao filtro serão exibidos no grid. Selecione e autorize os funcionários que participarão da redução de jornada.

(Caso trabalhe com percentuais diferentes de redução de jornada, deve criar uma função para cada percentual de redução e realizar esse procedimento separado para cada percentual)

# Acompanhar o envio das alterações contratuais através do Gerenciador na tabela S-2206.

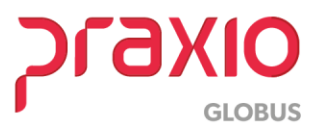

# 6 - Ajustar o parâmetro para utilizar salário base proporcional

Acesso ao Menu: Modulo Folha - Cadastros – Cadastros Auxiliares – Parâmetros Gerais

| (                                                                                                    |                                                                 |
|----------------------------------------------------------------------------------------------------|-----------------------------------------------------------------|
| G FLP - Cadastro de                                                                                                | Parâmetros 🛛 🔊 🔤                                                |
| 🗎 Saída Duplica Parâmetros                                                                                         |                                                                 |
| Empresa                                                                                                    | "CTRL + L" para localizar os campos                             |
| 001 EMPRESA DEMONSTRACAO                                                                                           |                                                                 |
| <u>C</u> ódigos Oficiais <u>O</u> utros <u>P</u> arâmetros Internos                                                | 13/0                                                            |
| Atualização de CTPS                                                                                                |                                                                 |
| 5 FLP - Cadastro de                                                                                                | Parâmetros 🛛 💌                                                  |
| Localizar                                                                                                    |                                                                 |
| SALARIO BASE                                                                                                    |                                                                 |
| Nome                                                                                                    | Caminho ^                                                       |
| Utilizar salário base proporcional quando houver alteração salarial                                                | Parâmetros Internos > Outros > Utilizar salário base proporcion |
| Utilizar salário base proporcional quando houver alteração salarial                                                | Parâmetros Internos > Outros > Utilizar salário base proporcion |
|                                                                                                    |                                                                 |
|                                                                                                    |                                                                 |
|                                                                                                    |                                                                 |
|                                                                                                    |                                                                 |
|                                                                                                    |                                                                 |
|                                                                                                    | *                                                               |
|                                                                                                    | Duplo clique para ir ao campo selecionado                       |
|                                                                                                    |                                                                 |
| Na Belaciao de Luquidos utilizar Filiai Besponsavel<br>Utilizar salário base proporcional quando bouver alteracião | salarial                                                        |
| no decorrer do mês (Funcionários)                                                                                  | Sim -                                                           |
| no decorrer do mês (Pró Labore/Autônomos/Estagiários)                                                              | salarial Sim 🖵 🗸                                                |
|                                                                                                    |                                                                 |
| <u>✓ G</u> ravar Cancelar                                                                                          | 🦽 Limpar 🕼 Excluir                                              |
|                                                                                                    |                                                                 |

- Inserir o código da Empresa e clicar "CTRL + L" para localizar os campos;
- Digitar no campo Localizar: SALÁRIO BASE. Será localizado os dois caminhos do campo: 'Utilizar salário base proporcional quando houver atualização salarial', de um duplo clique no campo para ser levado para seu respectivo caminho.
- Indicamos incluir SIM para os dois campos, para cálculo proporcional, caso a redução de jornada seja no decorrer do mês.

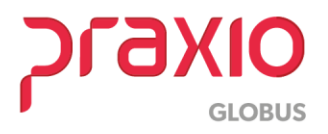

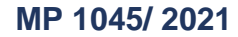

#### 7 - Cálculo de adiantamento e pagamento

Essa parametrização já atenderá a rotina de Adiantamento Salarial que também será gerada com a redução, conforme a parametrização efetuada.

A rotina de cálculo permanece sem alterações, a quantidade de dias permanece sem alterações, pois o salário base foi ajustado de acordo com a jornada reduzida.

Sugerimos observar com atenção aos eventos de descontos automáticos previamente cadastrados no sistema com fórmulas ou prestações e definir o que será calculado no sistema.

# Importante: Só utilize esta parametrização para funcionários mensalistas, com evento interno do Salário 550 e a Rotina do evento for "dias".

1- Realizar a criação de três eventos de Salário para que o cálculo de Folha de Pagamento seja demonstrado os dias em Salário Reduzido e Integral.

a) Criação de evento para a redução de 25% conforme imagem abaixo:
Menu: Cadastros>> Eventos>> Cadastro de eventos:
Rotina: Dias
Evento interno: 586

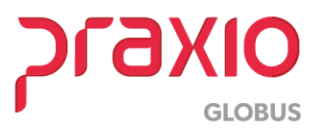

| 写 FLP - Cadastro de Evento                       | /S                          |                     |                   |                       |
|--------------------------------------------------|-----------------------------|---------------------|-------------------|-----------------------|
| Saida                                            |                             |                     |                   |                       |
| Cadastro Configurações Leg                       | ais Autoriza Usuários a V   | /ariáveis   Infor   | mações eSocial    |                       |
| Código Descrição                                 |                             |                     |                   |                       |
| 1025 AN SALABIO BED                              | UCÃO 25%                    |                     |                   |                       |
| Descripão completa                               |                             |                     |                   |                       |
| SALABIO BEDUCÃO 25%                              |                             |                     |                   |                       |
| □ Tipo de evento                                 |                             |                     |                   |                       |
| Provento                                         |                             | Information         | mativo (Coluna D  | esc.)                 |
| C Desconto                                       |                             | Information         | nativo (Coluna P  | rov.)                 |
| C Base                                           |                             |                     |                   |                       |
|                                                  |                             |                     |                   | Apenas para Digitação |
| Rotina<br>02. Dise                               |                             | Aci                 | 100 000000        | r Min. Valor Máx.     |
| Rases Disponíveis                                |                             |                     | Bases Autoriza    | dae                   |
| 02 Salario auxiliar 1                            | <u>^</u>                    | Somar >             | + 01 Salario atua | 1                     |
| 03 Salario auxiliar 2                            |                             | 30 <u>m</u> ar 7    |                   |                       |
| 104 Salario auxiliar 3<br>105 Salario auxiliar 4 |                             | Su <u>b</u> trair > |                   |                       |
| 06 Salario auxiliar 5                            |                             | < <u>R</u> evoga    | 1                 |                       |
| 07 Salario auxiliar 6<br>08 Salario anterior     |                             | //Todae             | il                |                       |
| Page Aunitor                                     | · _                         | ((10003             | 11                |                       |
|                                                  |                             |                     |                   |                       |
| Tabela progressiva                               |                             |                     |                   |                       |
|                                                  |                             |                     |                   |                       |
| Imprimir valor na referênci                      | a (evento de rotina Valor). |                     |                   |                       |
| Código evento interno                            |                             |                     |                   |                       |
| 586 🙀 Salario base m                             | ensalistas para gerar autor | naticamente red     | dução 25%         |                       |
|                                                  |                             |                     |                   |                       |
| 1 6                                              | Canadar                     | 2.4                 | Linna             | 🛱 Eucluis             |
| V Gravar                                         | Lancelar                    |                     | Limpar            |                       |
|                                                  |                             |                     |                   |                       |

Figura (01)

Aba: Configurações Legais: Marcar as incidências do evento para todos os

eventos criados.

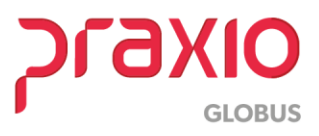

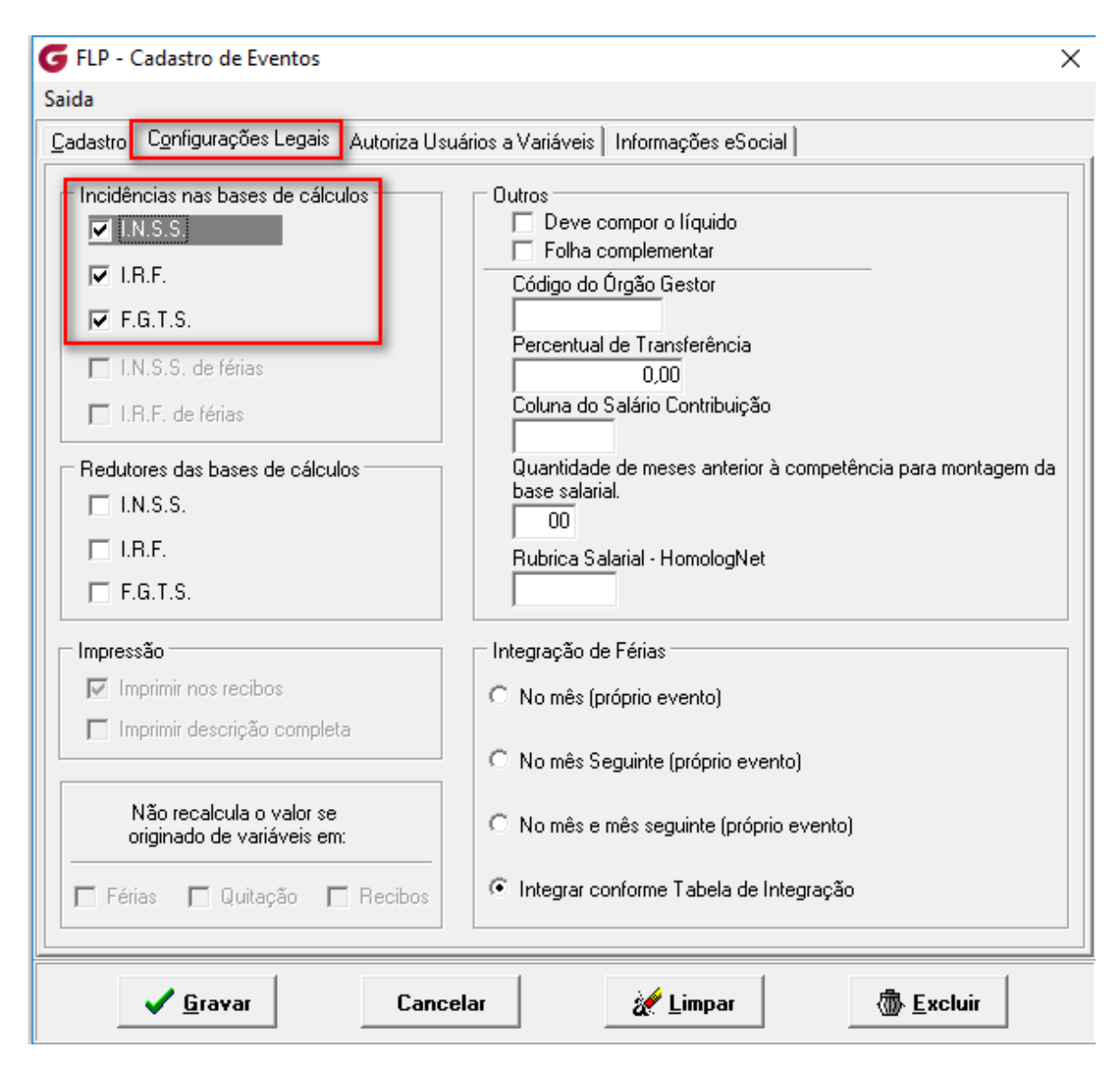

Figura (02)

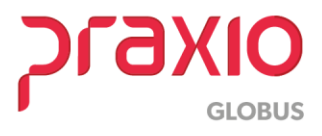

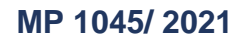

Aba: Informações do eSocial: Os eventos serão configurados como o evento de

Salário Normal.

| G FLP - Cadastro de Eventos                                                  | ×                                                                     |
|------------------------------------------------------------------------------|-----------------------------------------------------------------------|
| Saida                                                                        |                                                                       |
| Cadastro   Configurações Legais   Autoriza Usuários a Varia                  | iveis Informações eSocial                                             |
| Rubrica Salarial - eSocial<br>1000 🙀 Salário, vencimento, soldo ou subsídio. | <b></b>                                                               |
| Incidência tributária da rubrica para a INSS                                 | Incidência tributária da rubrica para o IRRF<br>11 Remuneração Mensal |
| Incidência tributária da rubrica para o FGTS<br>11 Base de Cálculo do FGTS   | Incidência tributária da rubrica Contribuição Sindical                |
| Observação                                                                   | I                                                                     |
|                                                                              | ~                                                                     |
|                                                                              |                                                                       |
|                                                                              |                                                                       |
|                                                                              |                                                                       |
|                                                                              | ~                                                                     |
| ,<br>Desativar evento                                                        |                                                                       |
|                                                                              |                                                                       |
|                                                                              |                                                                       |
|                                                                              |                                                                       |
|                                                                              |                                                                       |
|                                                                              |                                                                       |
|                                                                              |                                                                       |
| ✓ <u>G</u> ravar Cancelar                                                    | 🧽 Limpar 💮 Excluir                                                    |

Figura (03)

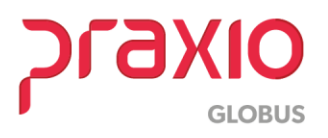

b) Criação de evento para a redução de 50% conforme imagem abaixo:
 Menu: Cadastros>> Eventos>> Cadastro de eventos:
 Rotina: Dias

# Evento interno: 587

| 🕝 FLP - Cadastro de Eventos                    |                                                          |
|------------------------------------------------|----------------------------------------------------------|
| Saida                                          |                                                          |
| Cadastro Configurações Legais Autoriza I       | Jsuários a Variáveis   Informações eSocial               |
| Código Descrição                               |                                                          |
| 1050_ 🙀 SALARIO REDUZIDO 50%                   |                                                          |
| Descrição completa                             |                                                          |
| SALARIO REDUZIDO 50%                           |                                                          |
| Tipo de evento                                 | -                                                        |
| Provento                                       | C Informativo (Coluna Desc.)                             |
| O Desconto                                     | 🗢 Informativo (Coluna Prov.)                             |
| U Base                                         | Annua Di-1                                               |
| Rotina                                         | Apenas para Digitação<br>Acréscimo Valor Min. Valor Máx. |
| 02 - Dias                                      |                                                          |
| Bases Disponíveis                              | Bases Autorizadas                                        |
| 02 Salario auxiliar 1<br>03 Salario auxiliar 2 | ▲ Somar > + 01 Salario atual                             |
| 04 Salario auxiliar 3                          | Subtrair >                                               |
| 05 Salario auxiliar 4                          |                                                          |
| 06 Salario auxiliar 5<br>07 Salario auxiliar 6 | < <u>R</u> evoga                                         |
| 08 Salario anterior                            | √ << <u>T</u> odos                                       |
| Base Auxiliar                                  | )                                                        |
|                                                |                                                          |
| Tabela progressiva                             |                                                          |
|                                                |                                                          |
| Imprimir valor na referência (evento de re     | otina Valor)                                             |
| Código evento interno                          |                                                          |
| Salario base mensalistas para                  | gerar automaticamente redução 50%                        |
|                                                |                                                          |
| 🗸 Gravar 🛛 🛛 Car                               | ncelar 🥢 🎢 Limpar 🕼 Excluir                              |

Figura (04)

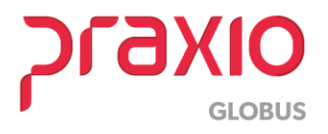

c) Criação de evento para a redução de 70% conforme imagem abaixo: Menu: Cadastros>> Eventos>> Cadastro de eventos: **Rotina:** Dias

# Evento interno: 588

| G FLP - Cadastro de Eventos                                                           | ×                                                                                            |  |  |  |  |  |
|---------------------------------------------------------------------------------------|----------------------------------------------------------------------------------------------|--|--|--|--|--|
| Saida                                                                                 |                                                                                              |  |  |  |  |  |
| Cadastro   Configurações Legais   Autoriza Usuários a Variáveis   Informações eSocial |                                                                                              |  |  |  |  |  |
| Código Descrição                                                                      |                                                                                              |  |  |  |  |  |
| 1070_ 🙀 SALARIO REDUZIDO 70                                                           | 2                                                                                            |  |  |  |  |  |
| Descrição completa                                                                    |                                                                                              |  |  |  |  |  |
| SALARIO REDUZIDO 70%                                                                  |                                                                                              |  |  |  |  |  |
| Tipo de evento                                                                        |                                                                                              |  |  |  |  |  |
| Provento     Desconto                                                                 | Provento     O Informativo (Coluna Desc.)     O Descenta     O La (compative (Colume Desc.)) |  |  |  |  |  |
| O Base                                                                                |                                                                                              |  |  |  |  |  |
|                                                                                       | Apenas para Digitação                                                                        |  |  |  |  |  |
| Rotina<br>02 - Dias                                                                   | Acréscimo Valor Min. Valor Máx.                                                              |  |  |  |  |  |
| Bases Disponíveis                                                                     | Bases Autorizadas                                                                            |  |  |  |  |  |
| 02 Salario auxiliar 1                                                                 | ∧ Somar > + 01 Salario atual                                                                 |  |  |  |  |  |
| 04 Salario auxiliar 2<br>04 Salario auxiliar 3                                        | Subtrair >                                                                                   |  |  |  |  |  |
| 05 Salario auxiliar 4                                                                 |                                                                                              |  |  |  |  |  |
| 07 Salario auxiliar 6                                                                 | <u> </u>                                                                                     |  |  |  |  |  |
| 08 Salario anterior                                                                   | ✓ <u> </u>                                                                                   |  |  |  |  |  |
| Base Auxiliar                                                                         |                                                                                              |  |  |  |  |  |
| Tabela progressiva                                                                    |                                                                                              |  |  |  |  |  |
|                                                                                       |                                                                                              |  |  |  |  |  |
| Imprimir valor na referência (evento de rotina Valor)                                 |                                                                                              |  |  |  |  |  |
| Código evento interno                                                                 |                                                                                              |  |  |  |  |  |
| 588 🙀 Salario base mensalistas para gerar automaticamente redução 70%                 |                                                                                              |  |  |  |  |  |
|                                                                                       |                                                                                              |  |  |  |  |  |
| ✓ <u>G</u> ravar (                                                                    | Cancelar 🥢 Limpar 🕼 Excluir                                                                  |  |  |  |  |  |

Figura (05)

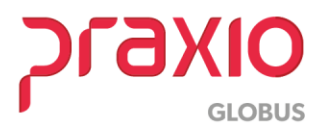

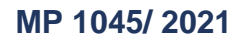

2- A seguir segue exemplo de cálculo utilizando a redução de 50%:

# Veja o exemplo:

| Data do início da redução de jornada e salário em 50%                        | 16/05/2020 |
|------------------------------------------------------------------------------|------------|
| Salário mensal normal                                                        | 1.752,04   |
| Salário mensal reduzido (50%)                                                | 876,02     |
| Cálculo dos dias trabalhados com salário normal (1.752,04<br>/ 30 x 15 dias) | 876,02     |
| Cálculo dos dias trabalhados com salário reduzido (876,02<br>/ 30 x 15 dias) | 438,01     |
|                                                                              |            |

| RECIBO DE PAGAMENTO DE SALARIO 001.003 -                                                                 |                                                                                              |                                                            |                 |                            |                                  |                                  |
|----------------------------------------------------------------------------------------------------|----------------------------------------------------------------------------------------------|------------------------------------------------------------|-----------------|----------------------------|----------------------------------|----------------------------------|
| CNPJ                                                                                                    | :                                                                                            | PER                                                        | IODO: Maio/2020 |                            |                                  |                                  |
| Cod                                                                                                    | igo Nome Do Funci                                                                            | onario                                                     | CBO             | Divisao<br>3               |                                  | MOTORISTA MP 50%                 |
| COD.                                                                                                    | DESCRICAO                                                                                    |                                                            |                 | REF.                       | VENCIMENTO:                      | 5 DESCONTOS                      |
| 001<br>01050<br>051<br>073<br>090<br>591                                                                 | SALARIO NORM<br>SALARIO REDU<br>I.N.S.S. SAI<br>DANOS/VEICUU<br>DESC TICKET/<br>CONT.NEG.COI | TAL<br>1ZIDO 50%<br>ARIO<br>.O/PASSAG<br>/CB<br>ÆTIVA 1,5% |                 | 15,00                      | 876,0:<br>438,0:                 | 102,58<br>50,00<br>4,38<br>13,14 |
|                                                                                                    |                                                                                              |                                                            |                 |                            | Total de Vencimentos<br>1.314,03 | Total de Descontos<br>170,10     |
|                                                                                                    |                                                                                              |                                                            |                 |                            | Valor Liquido >>                 | 1.143,93                         |
| Salario Base         Base INSS         Base Calc FGTS           876,02         1.314,03         1.314,03 |                                                                                              |                                                            | FGTS do<br>105  | Mes Base Calc<br>5,12 1.21 | IRF Faixa IRRF<br>1,45 0,00      |                                  |
| DECLARO TER RECEBIDO A IMPORTANCIA DISCRIMINADA NESTE RECIBO                                             |                                                                                              |                                                            |                 |                            |                                  |                                  |
| DATA ASSINATURA                                                                                          |                                                                                              |                                                            |                 |                            |                                  |                                  |

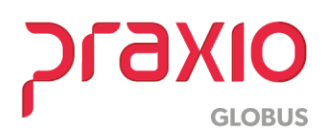

3- A seguir segue exemplo de cálculo utilizando a redução de 70%:

# Veja o exemplo:

| Data do início da redução de jornada e salário em 50%                        | 10/05/2020 |
|------------------------------------------------------------------------------|------------|
| Salário mensal normal                                                        | 1.752,04   |
| Salário mensal reduzido (70%)                                                | 525,61     |
| Cálculo dos dias trabalhados com salário normal (1.752,04<br>/ 30 x 9 dias)  | 525,61     |
| Cálculo dos dias trabalhados com salário reduzido (525,61<br>/ 30 x 21 dias) | 367,93     |

| RECIE                                                                                                    | RECIBO DE PAGAMENTO DE SALARIO 001.001 -                                                                                       |               |               |                                                    |                                        |  |  |
|----------------------------------------------------------------------------------------------------|----------------------------------------------------------------------------------------------------|---------------|---------------|----------------------------------------------------|----------------------------------------|--|--|
| CNPJ: PERIODO: Maio/2020                                                                                                    |                                                                                                    |               |               |                                                    |                                        |  |  |
| Codi                                                                                                    | igo Nome Do Funcionario                                                                                                    | CBO<br>782410 | Divisao<br>3  |                                                    | REDUÇÃO MP 70%                         |  |  |
| COD.                                                                                                    | DESCRICAO                                                                                                    |               | REF.          | VENCIMENTOS                                        | DESCONTOS                              |  |  |
| 001<br>01070<br>051<br>090<br>180<br>591                                                                                                    | SALARIO NORMAL<br>SALARIO REDUZIDO 70%<br>I.N.S.S. SALARIO<br>DESC TICKET/CB<br>EMPR CONSIGNADO ITAU<br>CONT.NEG.COLETIVA 1,5% |               | 9,00<br>21,00 | 525,61<br>367,93                                   | 67,02<br>2,63<br>325,00<br>7,88        |  |  |
|                                                                                                    |                                                                                                    |               |               | Total de Vencimentos<br>893,54<br>Valor Liquido >> | Total de Descontos<br>402,53<br>491.01 |  |  |
| Salario Base     Base INSS     Base Calc FGTS     FGTS do Mes     Base Calc IRF     Faixa IRRF       525,61     893,54     893,54     71,48     826,52     0,00 |                                                                                                    |               |               |                                                    |                                        |  |  |
| DECLARO TER RECEBIDO A IMPORTANCIA DISCRIMINADA NESTE RECIBO                                                                                                    |                                                                                                    |               |               |                                                    |                                        |  |  |

Figura (07)

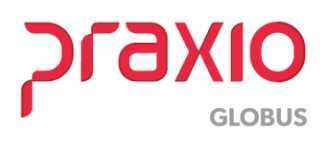